# <u>SEASONAL NEW HIRE</u>: NeoGov-High Line Personality Training for Employee Role

# Contents

| How to Login                                     |
|--------------------------------------------------|
| Employee Role                                    |
| Personal Information                             |
| Personal Profile                                 |
| Job and Compensation Information5                |
| Contacts7                                        |
| Verification of Employment                       |
| Pay Information9                                 |
| Tax Filing9                                      |
| Federal Withholding                              |
| State Withholding11                              |
| Pay Stub History11                               |
| Print My Pay Stub12                              |
| Viewing/Changing/Enrolling Your Direct Deposit15 |
| Sign Off Master Agreement                        |

### How to Login

### (Make sure you are using a laptop or PC, not a tablet or smartphone)

The High Line Self Service link is located on the Waukesha County Connection under the "HR" tab.

You can also access offsite using a laptop or PC by following the URL below:

https://selfservicewauk.waukeshacounty.gov

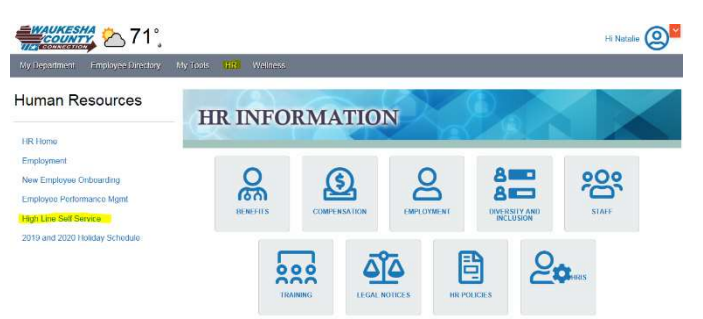

<u>TEMPORARY/SEASONAL EMPLOYEES (Non-Active Directory).</u> Your **Access Key** is your personal email (ex: <u>bcwauk88@gmail.com</u>). Your temporary **password** will be emailed to your personal email. You will be prompted to change your password at initial login. (NOTE - PASSWORD PARAMETERS: Must be at least 8 characters, a capital letter, a number, AND a special character (cannot use "@" or "~" symbols).

| WELCOME TO HIGH LI | NE                       |                       |        |
|--------------------|--------------------------|-----------------------|--------|
|                    | Access Key:<br>Password: | Forgot your password? | Log in |

*If you have followed the instructions above and cannot access high line, please call the help desk at 262-548-7630 or <u>Helpdesk@waukeshacounty.gov</u>.* 

# **Employee Role**

You can access screens by clicking on the fly out "Main Menu" tab. Fly out menu example:

|                                                                                          |                                 |                              |                    | Example Mertz Employee     | · · · · · · · · · · · · · · · · · · · |
|------------------------------------------------------------------------------------------|---------------------------------|------------------------------|--------------------|----------------------------|---------------------------------------|
| Dashboard                                                                                | Ope                             |                              |                    | Search                     |                                       |
| Home     Personal Information     Personal Profile     Job and Compensation     Contacts | My Personal                     | Profile                      |                    |                            |                                       |
| Verification of Employment                                                               | M                               | First Name : Example         |                    | Date of Birth : 01-01-1973 |                                       |
| S Pay Information                                                                        | an                              | Middle Name :                |                    | Gender : Female            |                                       |
| Tax Filing                                                                               | Aem                             | Last Name : Mertz            |                    | Ethnicity : US-White       |                                       |
| Pay Stub                                                                                 |                                 | Photo Location : detault.bmp |                    |                            |                                       |
| W-2 Consent                                                                              |                                 |                              |                    |                            |                                       |
| Direct Deposit                                                                           |                                 |                              |                    |                            |                                       |
| D Benefits                                                                               |                                 |                              |                    |                            |                                       |
| Current Benefits<br>Enrolled Dependents                                                  | ≪ € 1 of 1 → )#                 | 01-01-0001 - 12-31-3999      | Change Reason :    | CONVERSION Q               |                                       |
| Life Insurance Beneficiary                                                               | PERSONAL ADDRESS & CONT         | ACT INFORMATION              |                    |                            |                                       |
| Benefit Elections                                                                        | Address 1 : 6285 Main St        | f.                           | • Home Phone :     | (555) 555-5555             |                                       |
| Benefit History                                                                          | Address 2 :                     |                              | · Cell Phone :     |                            |                                       |
| Talent and Performance                                                                   | City : Waukesha                 |                              | • Personal Email : |                            | <b>E</b>                              |
| 6 Company Resources                                                                      | • State, Country : Wisconsin, U | SA Q                         |                    |                            |                                       |
| ,,,,,                                                                                    | • Zip Code : 99999              |                              |                    |                            |                                       |

## **Personal Information**

### Personal Profile

Select "Personal Profile" on the fly out "Main Menu" tab to view your basic demographic information. Upon initial login to the system, verify that the information Human Resources has on file is correct. If your address, home phone, cell phone, or personal email is wrong or missing you may submit a change request. To do this, follow the directions below:

|                                                                                                    |                                                                                                    | Example Mertz Employee 🛛 🗸 🌃 🛶 🖓 🕞                                                                         |
|----------------------------------------------------------------------------------------------------|----------------------------------------------------------------------------------------------------|----------------------------------------------------------------------------------------------------|
| Dashboard<br># Home<br>Personal Information<br>Personal Profile<br>Job and Compensation<br>Contacts<br>Verification of Employment<br>Document Sign Offs<br>S Pay Information<br>Tax Filing<br>Pay Stub<br>W-2 Consent<br>Direct Deposit | Main Mariner : Example Middle Name : Market : Market : Ma | Date of Birth : 01-01-1973<br>Gender : Female<br>Ethnicity : US-White                                      |
| Benefits     Current Benefits     Enrolled Dependents     Life Insurance Beneficiary     Benefit Elections     Benefit History                                                                                                    |                                                                                                    | Change Reason: CONVERSION     CONVERSION     Cell Phone : (555) 555-5555     * Cell Phone : (555) 555-5555 |
| Talent and Performance<br>Reviews     Company Resources                                                                                                    | City: Waukesha     State, Country: Wisconsin, USA     Zip Code: 99999                                                                                                    | Personal Email : emertz@email.com                                                                          |

1. Make your changes in the appropriate fields. Changes will appear in blue. (A red asterisk (\*) is a required field)

2. Click green SAVE disk is on the upper right corner of the screen. Clicking the green save disk will prompt you to enter an "Effective Date" and "Change Reason."

| 16                             | Organization Name - Personal | lity × 📀       | Self Service                |               | × +            |            |                                      |                   |              |                 |         | -          | . (       | ס  | ×  |
|--------------------------------|------------------------------|----------------|-----------------------------|---------------|----------------|------------|--------------------------------------|-------------------|--------------|-----------------|---------|------------|-----------|----|----|
| ~                              | → C A https://wa             | aukng2.highli  | nehosting.com:7             | 014/selfServi | ceADF/faces/se | elfService |                                      |                   |              | ☆               | メ       | 3          | 0         | A  | :  |
| 0                              | Provider Maintenan 🚺 w       | cmysites.wauke | esh Ees Employ              | ver eServices | IntelliTime Vi | firtual Ti | S Welcome to Health.                 | 🌸 Waukesha County | I 🎼 DEMO     | 15- PROD Person | ality   |            |           |    | >> |
|                                |                              |                |                             |               |                |            |                                      | Andrea Violo      | Employee     | ×               |         | IKE<br>DUA | 10        | ?  | •  |
| Open Enrollm                   |                              | THE WAY        | S<br>Date Sensiti           | First Nan     | ge : Andreo    | a          |                                      | Date of Bir       | h: 07-14-198 | 35              |         | 5          |           | •  |    |
| ent >                          |                              |                | If this chan<br>click 'OK'. | ge is to ta   | ke effect o    | n a spe    | ecific date, enter<br>Example: 11-29 | the Date and Re   | ason then    |                 |         |            |           | Ì  |    |
| Main Men                       |                              | - 5 M          | Change                      | Reason :      | CONVERS        |            | <b>Q</b>                             |                   |              |                 |         |            |           |    |    |
| <ul> <li></li> <li></li> </ul> | M 🗲 3 of                     | 3 -> PPI       | If this is a co             | orrection     | oniy, leave    | the da     | ite ana reason a                     | s is and click OK |              |                 |         |            |           | 1  |    |
| -                              | PERSONAL ADDR                | ESS & CC       | If you have                 | made ar       | n error, click | CANC       | CEL'                                 |                   |              |                 |         |            |           | 1  |    |
|                                | * Address 1 :                | 10962 M        | _                           |               |                |            |                                      |                   |              |                 |         |            |           |    |    |
|                                | Address 2 :                  |                | OK                          | Cancel        |                |            |                                      |                   |              |                 |         |            |           |    |    |
|                                | City :                       | Brookfie       |                             |               |                |            |                                      |                   |              |                 |         |            |           |    |    |
|                                | State, Country :             | Wisconsi       | n, USA                      | Q             |                |            |                                      |                   |              |                 |         |            |           | 1  |    |
|                                | • Zip Code :                 | 99999          |                             |               |                |            |                                      |                   |              |                 |         |            |           | -1 |    |
|                                | POWERED BY HIGH LINE         |                |                             |               |                |            |                                      |                   |              | @ 20            | 19 High | Line Co    | orporatio | n  |    |

Pick an effective date (Date you are making the Change) and the appropriate change reason by clicking on the green magnifying glass and selecting the appropriate reason.
 <u>Hint</u>: when you click the green maginifying glass to select another option, you may need to hit the "Reset" button in the upper right hand corner to see all available options.

| Change Reason : |             |            |             |
|-----------------|-------------|------------|-------------|
|                 |             |            | Search Rese |
| Change Reason   |             | Descriptio | on          |
| ANNUAL OPEN EN  | Annual Open | Enrollment |             |
|                 |             |            |             |
|                 |             |            |             |
|                 |             |            |             |
|                 |             |            |             |
|                 |             |            |             |
|                 |             |            |             |
|                 |             |            |             |
|                 |             |            |             |
|                 |             |            |             |
|                 |             |            |             |
|                 |             |            |             |
|                 |             |            |             |
|                 |             |            |             |
|                 |             |            |             |
|                 |             |            |             |
|                 |             |            |             |
|                 |             |            |             |

- 4. Click "OK."
- 5. Click "SUBMIT CHANGES" button. (The submit button is typically at the top of the screen.) You must click submit to make changes.
- 6. Verify your changes one last time. Then click, "OK."

After you click "OK," a Personnel Action (PA) will be initiated and your changes will be forwarded to HR for review. Changes will appear in burnt orange until they are approved by HR. Once approved, they will return to black. Example screenshot of pending transaction changes is below. (Depending on the type of transaction, you may receive emails to notify you that the PA has been approved/processed.) This is just for your record. Once received go into self-service to review.

|                   | Example Mertz Employe                                                                                                    | e 🗸 🖌 🖓 🕩 |
|-------------------|----------------------------------------------------------------------------------------------------|-----------|
| Open Enrollment ~ | Any field emphasized at burnt strange is ournently being reviewed for approval in Personnel Action 204.       PLEASE SUBMIT YOUR CHANGES ONCE COMPLETED       SUBMIT CHANGES | v ⊚ ↔ ₽   |
| Main Menu 🔹       | My Personal Profile                                                                                                    |           |
|                   | Middle Name : Kample Date of simt (1-01-19/3                                                                                                    |           |
|                   | Inst Name : Martz Ethnicity : IIS.Write                                                                                                    |           |
|                   | Photo Location : default.bmp 🕞                                                                                                    |           |
|                   |                                                                                                    |           |
|                   | * Address 1 : 111 Test Street * Home Phone : (555) 555-5555                                                                                                    |           |
|                   | Address 2 : Apt #12 * Cell Phone : (555) 555-5555                                                                                                    |           |
|                   | City: Waukesha     Personal Email: emertz@email.com                                                                                                    |           |
|                   | * State, Country : Wisconsin, USA                                                                                                    |           |
|                   | • Zip Code: 99999                                                                                                    |           |
|                   |                                                                                                    |           |

### Job and Compensation Information

Select "Job and Compensation" on the fly out "Main Menu" tab to view your information. On the "Compensation" tab, it shows your job and compensation history. The information you see on the screen corresponds to the time frame selected. Use the green arrows next to the timeline (in middle of page) to scroll through your job and compensation history. As you scroll through your timeline, you will see your job and compensation information change on the screen. A change reason is noted for each time period.

| My Job and Compensation         Job Assignmentity       Start Date       End Date       Description       Next Review       Hire Date         RIMARY       05-22-1995       12-11-2020       05-22-1995         Lift < 41 of 41                                                                                                    | Assignmentix*       Start Date       End Date       Description       Next Review       Hire Date         VARY       05-22-1995       12-11-2020       05-22-1995         Ittle:       Social Worker       Ittle:       Description       Next Review       Hire Date         Ittle:       Social Worker       County Department:       HEALTH AND HUMAN SERVICES       FTE:       1.0         Ittle:       Social Worker       County Department:       ALTERNATE CARE       Status:       ACTIVE         Job:       SOCIAL WORKER       Unit:       EXEMPT       Status:       ACTIVE         Job:       SOCIAL WORKER       Minimum:       \$26.02       Annual:       \$71,427.20         Rouge Rate:       \$34.34       Minimum:       \$26.02       Annual:       \$71,427.20         Scale Rate:       Market Value:       \$30.22       Bi- Weekly:       \$2,747.20         Ronge:       O-9       Maximum:       \$34.41       Hourly:       \$34.34 |                                  |                              |                   |                         |  |
|----------------------------------------------------------------------------------------------------|----------------------------------------------------------------------------------------------------|----------------------------------|------------------------------|-------------------|-------------------------|--|
| Job Assignmenti*       Start Date       End Date       Description       Next Review       Hire Date         RIMARY       05-22-1995       05-22-1995       05-22-1995       05-22-1995         Ittle:       Social Worker       01-04-2020 - 12-31-3999       Concertment: MERIT INCREASE OPEN         Title:       Social Worker       County Department : HEALTH AND HUMAN SERVICES       FTE : 1.00         'osifion :       SOCIAL.WORKER-000-TEST       HL Department : ALTERNATE CARE       Status : ACTIVE         Job :       SOCIAL.WORKER       Unit : EXEMPT       Group : FULL-TIME         'compensation       Change Log       Market Value : \$30.22       Annual : \$71,427.20         Scale Rate :       Market Value : \$30.22       Bi- Weekly : \$2,747.20         Range : 0-09       Maximum : \$34.41       Hourly : \$34.34         Compon Ratio : 113.63       Conserver : \$34.34                                                                                                    | bb Assignmenti V       Start Date       End Date       Description       Next Review       Hire Date         MARY       05-22-1995       01-04-2020 - 12-31-3999       Description       12-11-2020       05-22-1995         Itile : Social Worker       01-04-2020 - 12-31-3999       Description       MERIT INCREASE OPEN         Title : Social Worker       Country Department : HEALTH AND HUMAN SERVICES       FTE : 1.00         Ition : SOCIAL.WORKER-000-TEST       HL Department : ALTERNATE CARE       Status : ACTIVE         Job : SOCIAL.WORKER       Unit : EXEMPT       Group : FULL-TIME         mpensation       Change Log       Market Value : \$30.22       Annual : \$71,427.20         Scale Rate :       Market Value : \$30.22       Bi- Weekly : \$2,747.20         Range : O-09       Market Value : \$34.41       Houthy : \$34.34         Markinum : \$34.41       Houthy : \$34.34                                               | My Job and Com                   | pensation                    |                   |                         |  |
| RIMARY       Q5-22-1995       12-11-2020       Q5-22-1995         Ittle:       Social Worker       O1-04-2020 - 12-31-3999       Corrections: MERIT INCREASE OPEN         Title:       Social Worker       County Department:       HEALTH AND HUMAN SERVICES       FTE:       1.00         'ostition:       SOCIAL.WORKER-000-TEST       LUEPartment:       ALTERNATE CARE       Status:       ACTIVE         Job:       SOCIAL.WORKER       Unit:       EXEMPT       Group:       FULL-TIME         'compensation       Change Log       Market Value:       \$30.22       Annual:       \$71,427.20         Scale Rate :       Market Value:       \$30.22       Bi-Weekly:       \$2,747.20         Range:       O-09       Market Value:       \$30.22       Bi-Weekly:       \$2,747.20         Scale/Step :       :       :       :       :       :       :       :       :       :       :       :       :       :       :       :       :       :       :       :       :       :       :       :       :       :       :       :       :       :       :       :       :       :       :       :       :       :       :       :       :       : <td< th=""><th>MARY       05-22-1995       12-11-2020       05-22-1995         Itel • 10141 • 101       01-04-2020 - 12-31-3999       Observe Merit INCREASE OPEN         Title : Social Worker       County Department : HEALTH AND HUMAN SERVICES       FTE : 1.00         Itel : Social Worker       County Department : ALTERNATE CARE       Status : ACTIVE         Job : SOCIAL WORKER       Unit : EXEMPT       Group : FULL-TIME         mpensation       Change Log         KGE/SALARY DETAILS       SALARY RANGE DETAILS       WAGE CONVERSIONS         Nage Rate :       Market Value : \$30.22       Bi-Weekly : \$2,747.20         Range : 0-09       Maximum : \$34.41       Hourly : \$34.34         Scale(Step :       mpo- Ratio : 113.63       Hourly : \$34.34</th><th>Job Assignmenti 🔭 Start Date</th><th>End Date Description</th><th>Next Review</th><th>Hire Date</th><th></th></td<> | MARY       05-22-1995       12-11-2020       05-22-1995         Itel • 10141 • 101       01-04-2020 - 12-31-3999       Observe Merit INCREASE OPEN         Title : Social Worker       County Department : HEALTH AND HUMAN SERVICES       FTE : 1.00         Itel : Social Worker       County Department : ALTERNATE CARE       Status : ACTIVE         Job : SOCIAL WORKER       Unit : EXEMPT       Group : FULL-TIME         mpensation       Change Log         KGE/SALARY DETAILS       SALARY RANGE DETAILS       WAGE CONVERSIONS         Nage Rate :       Market Value : \$30.22       Bi-Weekly : \$2,747.20         Range : 0-09       Maximum : \$34.41       Hourly : \$34.34         Scale(Step :       mpo- Ratio : 113.63       Hourly : \$34.34                                                                                                    | Job Assignmenti 🔭 Start Date     | End Date Description         | Next Review       | Hire Date               |  |
| Itile:: Social Worker   County Department:: HEALTH AND HUMAN SERVICES FTE:: 1.00 HL Department:: ALTERNATE CARE Social.WORKER-000-TEST HL Department:: ALTERNATE CARE Social.WORKER Social.WORKER Change Log MAGE CONVERSIONS Kage Rate:: Salary RANGE DETAILS Market Value:: \$30.22 Bi-Weekly:: \$2,747.20 Maximum:: \$34.41 Houfy:: Salary Salary Range Details Market Value:: \$30.22 Bi-Weekly:: \$2,747.20 Houfy:: \$34.34 Salary Range Details Market Value:: \$30.22 Bi-Weekly:: \$2,747.20 Houfy:: \$34.34 Salary Range Detail: Salary Range Detail: Sa                                                                                                    | Image Resert       MERIT INCREASE OPEN         Title : Social Worker       County Department : HEALTH AND HUMAN SERVICES : FT: 1.00.         titon : SOCIAL.WORKER-000-TEST       HL Department : ALTERNATE CARE : Status : ACTIVE         Job : SOCIAL.WORKER       Unit : EXEMPT         Group : FULL-TIME       Group : FULL-TIME         Merge Resert       SALARY RANGE DETAILS         WAGE CONVERSIONS       Minimum : \$26.02         Scale Rate :       Market Value : \$30.22         Range : 0-09       Maximum : \$34.41         Hourty : \$34.34                                                                                                    | RIMARY 05-22-1995                |                              | 12-11-2020        | 05-22-1995              |  |
| Title : Social Worker     County Department : HEALTH AND HUMAN SERVICES     FTE : 1.00       Position : SOCIAL.WORKER-000-TEST     HL Department : ALTERNATE CARE     Status : ACTIVE       Job : SOCIAL.WORKER     Unit : EXEMPT     Group : FULL-TIME         Compensation     Change Log         VAGE/SALARY DETAILS     SALARY RANGE DETAILS     WAGE CONVERSIONS       Wage Rate : \$34.34     Minimum : \$26.02     Annual : \$71,427.20       Scale Rate :     Market Value : \$30.22     Bi- Weekly : \$2,747.20       Range : 0-09     Maximum : \$34.41     Hourly : \$34.34       Scale/Step :     Compare Ratio : 113.63                                                                                                    | Title : Social Worker     County Department : HEALTH AND HUMAN SERVICES     FTE : 1.00       ition : SOCIAL.WORKER-000-TEST     HL Department : ALTERNATE CARE     Status : ACTIVE       Job : SOCIAL.WORKER     Unit : EXEMPT       Group : FULL-TIME <b>npensation</b> Change Log         Ge/SALARY DETAILS     SALARY RANGE DETAILS     WAGE CONVERSIONS       Nage Rate : \$34.34     Minimum : \$26.02     Annual : \$71,427.20       Scale Rate :     Market Value : \$30.22     Bi- Weekly : \$2,747.20       Range : O-09     Maximum : \$34.41     Hourly : \$34.34       Scale/Step :     mpa- Ratio : 113.63                                                                                                    | 41 of 41                         | 01-04-2020 - 12-31-3999      |                   |                         |  |
| Title : Social Worker       County Department : HEALTH AND HUMAN SERVICES       FTE : 1.00         osition : SOCIAL.WORKER-000-TEST       HL Department : ALTERNATE CARE       Status : ACTIVE         Job : SOCIAL.WORKER       Unit : EXEMPT       Group : FULL-TIME         compensation       Change Log         VAGE/SALARY DETAILS       SALARY RANGE DETAILS       WAGE CONVERSIONS         Wage Rate : \$34.34       Minimum : \$26.02       Annual : \$71,427.20         Scale Rate :       Market Value : \$30.22       Bi- Weekly : \$2,747.20         Range : 0-09       Maximum : \$34.41       Hourly : \$34.34         Scale/Step :       :       :         compa-Ratio : 113.63       :       :                                                                                                    | Title : social Worker County Department : HEALTH AND HUMAN SERVICES FTE : 1.00<br>ition : SOCIAL.WORKER-000-TEST HL Department : ALTERNATE CARE Status : ACTIVE<br>Job : SOCIAL.WORKER Unit : EXEMPT<br>Group : FULL-TIME<br>mpensation Change Log<br>KGE/SALARY DETAILS SALARY RANGE DETAILS WAGE CONVERSIONS<br>Nage Rate : \$34.34 Minimum : \$26.02 Annual : \$71,427.20<br>Scale Rate : Market Value : \$30.22 Bi- Weekly : \$2,747.20<br>Maximum : \$34.41 Hourly : \$34.34<br>Scale/Step :<br>mpa-Ratio : 113.63                                                                                                    |                                  |                              |                   |                         |  |
| Prosition : SOCIAL.WORKER -000-TEST       HL Department : ALTERNATE CARE       Status : ACTIVE         Job : SOCIAL.WORKER       Unit : EXEMPT       Group : FULL-TIME         Compensation       Change Log       WAGE CONVERSIONS         WAGE/SALARY DETAILS       SALARY RANGE DETAILS       WAGE CONVERSIONS         Wage Rate : \$34.34       Minimum : \$26.02       Annual : \$71,427.20         Scale Rate :       Market Value : \$30.22       Bi- Weekly : \$2,747.20         Range : O-09       Maximum : \$34.41       Hourly : \$34.34         Scale/Step :       :       :         Company - Ratio : 113.63       :                                                                                                    | ition : SOCIAL.WORKER-000-TEST HL Department : ALTERNATE CARE Status : ACTIVE<br>Job : SOCIAL.WORKER Unit : EXEMPT<br>Group : FULL-TIME<br>Mage Rate : \$34.34 SALARY RANGE DETAILS WAGE CONVERSIONS<br>Nage Rate : \$34.34 Minimum : \$26.02 Annual : \$71,427.20<br>Scale Rate : Market Value : \$30.22 Bi- Weekly : \$2,747.20<br>Range : O-09 Maximum : \$34.41 Hourly : \$34.34<br>Scale/Step :<br>mpa-Ratio : 113.63                                                                                                    | Title : Social Worker            | County Department : HEALTH A | ND HUMAN SERVICES | FTE: 1.00               |  |
| Job : SOCIAL.WORKER Unit : EXEMPT<br>Group : FULL-TIME<br>Compensation Change Log<br>MAGE/SALARY DETAILS SALARY RANGE DETAILS WAGE CONVERSIONS<br>Wage Rate : \$34.34 Minimum : \$26.02 Annual : \$71,427.20<br>Scale Rate : Market Value : \$30.22 Bi- Weekly : \$2,747.20<br>Range : O-09 Maximum : \$34.41 Hourly : \$34.34<br>Scale/Step :                                                                                                    | Job : SOCIAL.WORKER Unit : EXEMPT<br>Group : FULL-TIME                                                                                                    | osition : SOCIAL.WORKER-000-TEST | HL Department : ALTERNAT     | ECARE             | Status : ACTIVE         |  |
| Compensation Change Log          XAGE/SALARY DETAILS       SALARY RANGE DETAILS       WAGE CONVERSIONS         Wage Rate : \$34,34       Minimum : \$26,02       Annual : \$71,427,20         Scale Rate :       Market Value : \$30,22       Bi- Weekly : \$2,747,20         Range : 0-09       Maximum : \$34,41       Hourly : \$34,34         Scale/Step :       Jonpa-Ratio : 113,63       Laster Scale State Scale State Scale                                                                                                    | Group : FULL-TIME         mpensation       Change Log         Keg/SALARY DETAILS       SALARY RANGE DETAILS       WAGE CONVERSIONS         Nage Rate : \$34.34       Minimum : \$26.02       Annual : \$71,427.20         Scale Rate :       Market Value : \$30.22       Bi- Weekly : \$2,747.20         Range : 0-09       Maximum : \$34.41       Hourly : \$34.34         Scale/Step :       mpa-Ratio : 113.63       Maximum : \$24.02                                                                                                    | Job : SOCIAL.WORKER              | Unit : EXEMPT                |                   |                         |  |
| Compensation         Change Log           WAGE/SALARY DETAILS         SALARY RANGE DETAILS         WAGE CONVERSIONS           Wage Rate :         \$34.34         Minimum :         \$26.02         Annual :         \$71,427.20           Scale Rate :         Market Value :         \$30.22         Bi- Weekly :         \$2,747.20           Range :         O-09         Maximum :         \$34.41         Hourly :         \$34.34           Scale/Step :         Zompa- Ratio :         113.63         Xade Scale Scale Sca                                                                                                    | SALARY PARAGE DETAILS         WAGE CONVERSIONS           Vage Rate :         \$34,34         Minimum :         \$26,02         Annual :         \$71,427,20           Scale Rate :         Market Value :         \$30,22         Bi- Weekly :         \$2,747,20           Range :         O-09         Maximum :         \$34,41         Hourly :         \$34,34           Scale/Step :         mpa-Ratio :         113,63         I13,63         I13,63         I13,63                                                                                                    |                                  | Group : FULL-TIME            |                   |                         |  |
| Wage Rate : \$34.34         Minimum : \$26.02         Annual : \$71,427.20           Scale Rate :         Market Value : \$30,22         Bi- Weekly : \$2,747.20           Range : O-09         Maximum : \$34.41         Hourly : \$34.34           Scale/Step :         Dompa- Ratio : 113.63         Hourly : \$4.41                                                                                                    | Wage Rate : \$34.34     Minimum : \$26.02     Annual : \$71,427.20       Scale Rate :     Market Value : \$30.22     Bi- Weekly : \$2,747.20       Range :     O-09     Maximum : \$34.41     Hourly : \$34.34       Scale/Step :     mpa-Ratio : 113.63     Hourly : \$34.34                                                                                                    | Compensation Change Log          | SALARY RANGE DETAILS         |                   | WAGE CONVERSIONS        |  |
| Scale Rate:         Market Value:         \$30.22         Bi- Weekly:         \$2,747.20           Range:         O-09         Maximum:         \$34.41         Hourly:         \$34.34           Scale/Step:         2000000000000000000000000000000000000                                                                                                    | Scale Rate :         Market Value : \$30.22         Bi- Weekly : \$2,747.20           Range :         0-09         Maximum : \$34.41         Hourly : \$34.34           Scale/Step :         mpa- Ratio : 113.63         -         -                                                                                                    | Wage Rate : \$34.34              | Minimum : \$26.02            |                   | Annual : \$71,427.20    |  |
| Range:         O-09         Maximum:         \$34.41         Hourly:         \$34.34           Scale/Step:         .         .         .         .         .         .         .         .         .         .         .         .         .         .         .         .         .         .         .         .         .         .         .         .         .         .         .         .         .         .         .         .         .         .         .         .         .         .         .         .         .         .         .         .         .         .         .         .         .         .         .         .         .         .         .         .         .         .         .         .         .         .         .         .         .         .         .         .         .         .         .         .         .         .         .         .         .         .         .         .         .         .         .         .         .         .         .         .         .         .         .         .         .         .         .         .         .                                                                                                    | Range:         O-09         Maximum:         \$34.41         Hourly:         \$34.34           Scale/Step:                                                                                                    | Scale Rate :                     | Market Value : \$30.22       |                   | Bi- Weekly : \$2,747.20 |  |
| Scale/Step :<br>Compa-Ratio : 113,63                                                                                                    | Scale/Step :<br>mpa-Ratio : 113,63                                                                                                    | Range: O-09                      | Maximum : \$34.41            |                   | Hourly: \$34.34         |  |
| Compa- Rafio : 113.63                                                                                                    | mpa-Ratio : 113.63                                                                                                    | Scale/Step :                     |                              |                   |                         |  |
|                                                                                                    |                                                                                                    | Compa- Ratio : 113.63            |                              |                   |                         |  |

Page 5

N:\HR\Becky Training Info\Parks Recruitment\2021 Recruiting\New Employee High Line Self Service Training Guide - Seasonal.docx

On the "Change Log" tab, it includes the compensation change history on the same time frame selected. For example as shown below, an employee had an *Across-the-Board* increase and a *Merit Increase* on the same date 01/04/2020. The Change Log shows the Across-the-Board increase changed the employee's hourly rate to \$34.00; and the Merit Increase changed the employee's hourly rate to \$34.34.

| My Job                                                                                   | and Con                                  | npensatio | n                                |                            |                 |
|------------------------------------------------------------------------------------------|------------------------------------------|-----------|----------------------------------|----------------------------|-----------------|
| Job Assignment                                                                           | Start Date                               | End Date  | Description                      | Next Review                | Hire Date       |
| PRIMARY                                                                                  | 05-22-1995                               |           |                                  | 12-11-2020                 | 05-22-1995      |
|                                                                                          | 🚧 🗲 41 of 4                              | 01-04-202 | 0 - 12-31-3999 Cho               | ange Reason : MERIT INCREA | se open         |
| Title : Social W                                                                         | orker                                    |           | County Department : HEALTH AND H | human services             | FTE: 1.00       |
| Position : SOCIAL.                                                                       | NORKER-000-TEST                          |           | HL Department : ALTERNATE C      | ARE                        | Status : ACTIVE |
| Job : SOCIAL.V                                                                           | VORKER                                   |           | Unit : EXEMPT                    |                            |                 |
|                                                                                          |                                          |           | Group : FULL-TIME                |                            |                 |
| CHANGE HISTORY<br>Cha<br>ACROSS-THE-BOAR<br>MERIT INCREASE OF<br>Field<br>Wage Rate 34.0 | ange Reason<br>D<br>EN<br>Value<br>00000 |           |                                  |                            |                 |
| Compensation Cho                                                                         | inge Log                                 |           |                                  |                            |                 |
| CHANGE HISTORY<br>Change<br>ACROSS-THE-BOARD<br>MERIT INCREASE OPEN                      | e Reason                                 |           |                                  |                            |                 |
| Field Value<br>Wage Rate 34.34000                                                        | 00                                       |           |                                  |                            |                 |

### Contacts

Select "Contacts" on the fly out "Main Menu" tab to view your listed contacts. Contacts should include anyone that is a emergency contact. This screen is editable.

|                                                                                                    |                                                                                                    |                |      |                   |                                                                                                    |                                          |           |        | Exam                                                    | ple Mertz Emplo                                                                             | yee 🗸 🚧 |
|----------------------------------------------------------------------------------------------------|----------------------------------------------------------------------------------------------------|----------------|------|-------------------|----------------------------------------------------------------------------------------------------|------------------------------------------|-----------|--------|---------------------------------------------------------|---------------------------------------------------------------------------------------------|---------|
|                                                                                                    |                                                                                                    |                |      |                   |                                                                                                    |                                          |           |        |                                                         |                                                                                             | "<br>"  |
|                                                                                                    |                                                                                                    |                |      |                   |                                                                                                    |                                          |           |        |                                                         |                                                                                             | WEE     |
| My Co                                                                                                    | ntact                                                                                                    | s              |      |                   |                                                                                                    |                                          |           |        |                                                         |                                                                                             |         |
|                                                                                                    |                                                                                                    |                |      |                   |                                                                                                    |                                          |           |        |                                                         |                                                                                             |         |
| 0                                                                                                    |                                                                                                    |                |      |                   |                                                                                                    |                                          |           |        |                                                         |                                                                                             |         |
| First Name L                                                                                                    | .ast Name                                                                                                    | Phone #        | Extn | Contact<br>Status | Beneficiary                                                                                                    | Dependent                                | Emergency | Spouse | í                                                       |                                                                                             |         |
| irst Me                                                                                                    | ertz                                                                                                    |                |      | Active            | No                                                                                                    | Yes                                      | No        | No     |                                                         |                                                                                             |         |
|                                                                                                    |                                                                                                    |                |      | Active            |                                                                                                    | 1                                        |           |        |                                                         |                                                                                             |         |
| Second Smi                                                                                                    | ithson                                                                                                    | (555) 555-5555 |      | Active            | No                                                                                                    | No                                       | No        | No     |                                                         |                                                                                             |         |
| CONTACT DETAI                                                                                                    | ILS                                                                                                    |                |      |                   |                                                                                                    |                                          |           |        |                                                         |                                                                                             |         |
| Contact Priority                                                                                                    |                                                                                                    |                |      |                   | Pelation                                                                                                    | Spouse                                   |           |        | Beneficiary :                                           |                                                                                             |         |
| Contact Priority                                                                                                    | : 1 ×                                                                                                    |                |      |                   | Relation :<br>Date of Birth :                                                                                            | Spouse 👻                                 |           |        | B <mark>eneficiary</mark> :<br>Dependent :              | N                                                                                           |         |
| Contact Priority<br>* First Name<br>Middle                                                                                                    | : 1 ×<br>: Ronald                                                                                                    |                |      |                   | Relation :<br>Date of Birth :<br>* Home Phone :                                                                          | Spouse V                                 | 55        |        | Beneficiary :<br>Dependent :<br>Emergency :             | N<br>N                                                                                      |         |
| Contact Priority<br>* First Name<br>Middle<br>* Last Name                                                                                           | : 1 ~<br>: Ronald<br>:                                                                                                    |                |      | þ                 | Relation :<br>Date of Birth :<br>* Home Phone :<br>Work Phone :                                                          | Spouse ~                                 | 55        |        | Beneficiary :<br>Dependent :<br>Emergency :<br>Spouse : | N<br>N<br>N                                                                                 |         |
| Contact Priority<br>* First Name<br>Middle<br>* Last Name<br>Suffix                                                                                 | : 1 ~<br>: Ronald<br>:<br>: Mertz<br>:                                                                                                    | v              |      | ì                 | Relation :<br>Date of Birth :<br>• Home Phone<br>Work Phone :<br>Work Ext :                                              | Spouse v<br>(555) 555-555                | 55        |        | Beneficiary :<br>Dependent :<br>Emergency :<br>Spouse : | N<br>N<br>N                                                                                 |         |
| Contact Priority<br>* First Name<br>Middle<br>* Last Name<br>Suffix<br>Contact Status                                                               | : 1<br>: Ronald<br>:                                                                                                    | *<br>*         |      | Ì                 | Relation :<br>Date of Birth :<br>* Home Phone<br>Work Phone :<br>Work Ext :<br>* Cell Phone                              | Spouse  (555) 555-555 (555) 555-555      | 55        |        | Beneficiary :<br>Dependent :<br>Emergency :<br>Spouse : | N<br>N<br>N                                                                                 |         |
| Contact Priority<br>* First Name<br>Middle<br>* Last Name<br>Suffix<br>Contact Status<br>Cender                                                     | ILS I V Ronald I Mertz I Active Male                                                                                                    | * *<br>*       |      | Ì                 | Relation :<br>Date of Birth :<br>• Home Phone :<br>Work Phone :<br>Work Ext :<br>• Cell Phone<br>Personal Email :        | Spouse                                   | 35<br>55  |        | Beneficiary :<br>Dependent :<br>Emergency :<br>Spouse : | N<br>N<br>N                                                                                 |         |
| Contact Priority<br>* First Name<br>Middle<br>* Last Name<br>Suffix<br>Contact Status<br>Cender<br>Address 1                                        | :         1         ~           :         Ronald         .           :         .         .           :         .         .           :         .         .           :         .         .           :         .         .           :         .         .           :         .         .           :         .         .           :         .         . | *<br>*<br>*    |      | Ì                 | Relation :<br>Date of Birth :<br>• Home Phone<br>Work Phone<br>Work Ext :<br>• Cell Phone<br>Personal Email :<br>SSN :   | Spouse  (555) 555-555 (555) 555-555      | 55        |        | Beneficiary :<br>Dependent :<br>Emergency :<br>Spouse : | 9<br>9<br>9<br>9<br>9<br>9<br>9<br>9<br>9<br>9<br>9<br>9<br>9<br>9<br>9<br>9<br>9<br>9<br>9 |         |
| Contact Priority<br>* First Name<br>Middle<br>* Last Name<br>Suffix<br>Contact Status<br>Condact Status<br>Address 1<br>Address 2                   | <ul> <li>I *</li> <li>Ronald</li> <li>Mertz</li> <li>Active</li> <li>Male</li> <li>I</li> </ul>                                                                                                    | *<br>*<br>*    |      | ì                 | Relation :<br>Date of Birth :<br>Home Phone :<br>Work Phone :<br>Work Ext :<br>Cell Phone :<br>Personal Email :<br>SSN : | Spouse<br>(555) 555-555<br>(555) 555-555 | 55        |        | Beneficiary :<br>Dependent :<br>Emergency :<br>Spouse : | N<br>N<br>N                                                                                 |         |
| Contact Priority<br>* First Name<br>Middle<br>* Last Name<br>Suffix<br>Contact Status<br>Cender<br>Address 1<br>Address 2<br>City                   | ILS           :         1           Ronald           :           :         Mertz           :         .           :         .           :         .           :         .           :         .           :         .           :         .           :         .           :         .           :         .           :         .                         | *<br>*<br>*    |      | ì                 | Relation :<br>Date of Birth :<br>Home Phone :<br>Work Phone :<br>Work Ext :<br>Cell Phone :<br>Personal Email :<br>SSN : | (555) 555-555<br>(555) 555-555           | 55        |        | Beneficiary :<br>Dependent :<br>Emergency :<br>Spouse : | N<br>N<br>N                                                                                 |         |
| Contact Priority<br>* First Name<br>Middle<br>* Last Name<br>Suffix<br>Contact Status<br>Gender<br>Address 1<br>Address 2<br>City<br>State, Country | <ul> <li>1 ~</li> <li>Ronald</li> <li>Mertz</li> <li>Active</li> <li>Male</li> <li>:</li> </ul>                                                                                                    | * * *          | 2    | a<br>I            | Relation :<br>Date of Birth :<br>Home Phone :<br>Work Phone :<br>Work Ext :<br>Cell Phone :<br>Personal Email :<br>SSN : | (555) 555-555<br>(555) 555-555           | 55        |        | Beneficiary :<br>Dependent :<br>Emergency :<br>Spouse : | N<br>N<br>N                                                                                 |         |

All employees must have at least one emergency contact listed.

- 1. To add a contact, click the green plus 💶 button in the upper left of screen.
- 2. Enter the details for the contact. Anything with an asterisk (\*) is required.
- 3. Review the check boxes (right side) to make sure you have all of the appropriate categories selected for a contact. You will only need to check the Emergency box.
- 4. Click green disk 🛅 (save) in the upper right corner after making all of your changes.

### Verification of Employment

Select "Verification of Employment" on the fly out "Main Menu" tab. To produce a verification of employment letter, click the green "Launch" button in upper left of screen.

| 8         |                                        |                | Example Mertz Employee |     | 0 | ۲ |
|-----------|----------------------------------------|----------------|------------------------|-----|---|---|
| Open E    | <u>0</u> 2 0                           |                | Search                 | ~ 🕑 |   |   |
| nrollmen  | Request for Verification of Employment |                |                        |     |   |   |
| >         | Output :                               | termin mittent |                        |     |   |   |
| Main Ment | Criteria                               |                |                        |     |   |   |
| >         | Current Year : 2019                    |                |                        |     |   |   |

### This will produce your output report. Click on the Output ".pdf" to open your report.

| 8         |                                        | Đ            | ample Mertz Employee |     | 8          | • |
|-----------|----------------------------------------|--------------|----------------------|-----|------------|---|
| 10        |                                        |              | Search               | ~ 🕑 | <b>*</b> > |   |
| oen Er    | Lower Keret Concel                     |              |                      | 1   | REVOE      |   |
| vrollment | Request for Verification of Employment |              |                      |     |            |   |
| >         | Output : 16850 REVOE.pdf               | Email Output |                      |     |            |   |
| Main N    | Criteria                               |              |                      |     |            |   |
| lenu ^    | Current Year: 2019                     |              |                      |     |            |   |

### Sample "Request for Verification of Employment" report:

| A 1635 | 50_REVC  | E.pdf - Add | be Acroba | at Reader D | ¢                        |        |                         |          |          |               |          |         |       |                       |    |   |       |      |       |    | l i | l    |   |    |
|--------|----------|-------------|-----------|-------------|--------------------------|--------|-------------------------|----------|----------|---------------|----------|---------|-------|-----------------------|----|---|-------|------|-------|----|-----|------|---|----|
| File E | Edit Vie | ew Windo    | w Help    |             |                          |        |                         |          |          |               |          |         |       |                       |    |   |       |      |       |    |     | 22.1 |   |    |
| Hon    | ne       | Tools       | 16        | 6350_REV    | OE.pdf ×                 |        |                         |          |          |               |          |         |       |                       |    |   |       |      |       |    |     | ?    | S | ig |
| B      | എ        |             |           | 2           | ٢                        |        | 2 / 2                   | k        | $\odot$  | Θ             | $\oplus$ | 126%    | •     | H-                    | *  | Ę | 3     | 2    | n.    |    |     |      | ¢ | Sh |
|        |          | Requ        | lest      | for V       | erific                   | atio   | n of E                  | mplo     | yme      | nt            |          |         |       |                       |    |   |       |      |       |    |     |      | 1 |    |
|        |          |             |           |             |                          |        |                         |          |          |               |          |         |       |                       |    |   |       |      |       |    |     |      |   |    |
|        |          |             |           |             |                          |        |                         |          | ALC: N   |               |          | /       |       |                       |    |   |       |      |       |    |     |      |   |    |
|        |          |             |           |             |                          |        |                         |          | HI       | GH            | LI       | NE      |       |                       |    |   |       |      |       |    |     |      |   |    |
|        |          |             |           |             |                          |        |                         |          | Waul     | kesh          | a C      | ounty   |       |                       |    |   |       |      |       |    |     |      |   |    |
|        |          |             |           |             |                          |        |                         |          | 64       | 40 Ma         | ain      | St.     |       |                       |    |   |       |      |       |    |     |      |   |    |
|        |          |             |           |             |                          |        | v                       | Vauke    | sha, V   | Visco         | onsi     | n, US/  | A 99  | 999                   |    |   |       |      |       |    |     |      |   |    |
|        |          |             |           |             |                          |        |                         | į.       | As of /  | Augu          | ist 22   | 2, 2019 | 9     |                       |    |   |       |      |       |    |     |      |   |    |
|        |          | Part        | I – En    | nploye      | e Nam                    | e and  | d Addre                 | SS       |          |               |          |         |       |                       |    |   |       |      |       |    |     |      |   |    |
|        |          | Mer         | tz, Exa   | mple        |                          |        |                         |          |          |               |          |         |       |                       |    |   |       |      |       |    |     |      |   |    |
|        |          | 628         | 5 Main    | St., Wa     | ukes <mark>ha</mark> , ' | Wiscor | isin, <mark>US</mark> A | 99999    |          |               |          |         |       |                       |    |   |       |      |       |    |     |      |   |    |
|        |          | Part        | II – Ve   | erifica     | tion of                  | Pres   | ent Em                  | plovm    | ent      |               |          |         |       |                       |    |   |       |      |       |    |     |      |   | l  |
|        |          | D           | ate Hir   | red:        |                          | July 9 | 9, 2018                 |          |          |               |          |         |       |                       |    |   |       |      |       |    |     |      |   | l  |
|        |          | P           | resent    | Positio     | n:                       | Solid  | Waste Si                | perviso  | ог       |               |          |         |       |                       |    |   |       |      |       |    |     |      | = |    |
|        |          | с           | urrent    | Base S      | alary:                   | \$62,8 | 57.60 / Y               | ear      |          |               |          |         |       |                       |    |   |       |      |       |    |     |      | 2 | l  |
|        |          | E           | arning    | s:          |                          |        |                         |          |          |               |          |         |       |                       |    |   |       |      |       |    |     |      |   | l  |
|        |          |             |           | Ту          | pe                       |        | Y                       | ear To I | Date (20 | 0 <u>19</u> ) |          | Prior   | Year  | (201                  | 8) | E | Prior | Year | (201  | 7) |     |      |   | l  |
|        |          |             |           | a. Ba       | se                       |        |                         |          | \$41,798 | 8.58          |          |         | \$25, | ,810.4                | 10 |   |       |      | \$0.0 | 00 |     |      |   |    |
|        |          |             | 1         | b. Ov       | ertime                   |        |                         |          | \$(      | 0.00          |          |         |       | \$0.0                 | 00 |   |       |      | \$0.0 | 00 |     |      |   |    |
|        |          |             |           | c. Co       | mmissi                   | ons    |                         |          | \$(      | 0.00          |          |         |       | \$0.0                 | 00 |   |       |      | \$0.0 | 00 |     |      |   |    |
|        |          |             |           | d. Bo       | nus                      |        |                         |          | \$(      | 0.00          |          |         |       | \$0.0                 | 00 |   |       |      | \$0.0 | 00 |     |      |   |    |
|        |          |             | 3         | e. Ot       | her                      |        | 10000                   |          | \$(      | 0.00          |          |         |       | \$0.0                 | 00 |   |       |      | \$0.( | 00 |     |      |   |    |
|        |          |             |           | f. To       | tal                      |        |                         |          | \$41,798 | 8.58          |          |         | \$25, | , <mark>810.</mark> 4 | 10 |   |       |      | \$0.0 | 00 |     |      |   |    |

# **Pay Information**

| ax Filing                             |                                    |                |                           |                                                                                                    |     |             |
|---------------------------------------|------------------------------------|----------------|---------------------------|----------------------------------------------------------------------------------------------------|-----|-------------|
| o enter yo<br>nformatio<br>ederal Wit | our W4 informati<br>n<br>thholding | on, click Tax  | Filing under Pay          | <ul> <li>Home</li> <li>Personal Information</li> <li>Pay Information</li> <li>Tax Filing</li> <li>Pay Stub History</li> <li>Print My Pay Stub</li> <li>W-2 Consent</li> <li>W-2 Form</li> <li>Direct Deposit</li> </ul> |     | Main Menu 🗸 |
| FEDERAL                               |                                    |                |                           |                                                                                                    |     |             |
| Add'l \$ or %                         | Per Period :                       | .000000 Numbe  | er of Exemptions : 4      | Tax Amount :                                                                                                    |     |             |
|                                       |                                    |                |                           | Tax Amount :                                                                                                    |     |             |
| FEDERAL W                             | 4 TAX FILING INFORMA               | TION           | IF MAKING CHANGES TAX     | PARM 2020 W4 - MUST BE SET TO VALUE T                                                                                                    | RUE |             |
| Misc. Tax<br>Parm                     | Description                        | Field Variable | Reference Text : ^(TRUE F | "ALSE)\$ - 'TRUE'-using 2020 W4 or 'FALSE'                                                                                                    |     |             |
| 000004                                | 2020 W4                            | TRUE           |                           |                                                                                                    |     |             |
| 000006                                | Filing Status                      | Н              |                           |                                                                                                    |     |             |
| 000007                                | Two Jobs                           | FALSE          |                           |                                                                                                    |     |             |
| 800000                                | Dependent Amount                   | 2000           |                           |                                                                                                    |     |             |
| 000009                                | Other Income                       | 0              |                           |                                                                                                    |     |             |
| 000010                                | Deductions                         | 0              |                           |                                                                                                    |     |             |

2021 W4: If you are changing your W4 in 2021 or later, change this to "TRUE"

Filing Status: (H) Head of Household (S) Single (M) Married

| FEDERAL           |                      |                |                          |                                            |
|-------------------|----------------------|----------------|--------------------------|--------------------------------------------|
| Add'l \$ or %     | Per Period :         | .000000 Numb   | er of Exemptions : 4     | Tax Amount :                               |
|                   |                      |                |                          | Tax Amount :                               |
| FEDERAL W         | 4 TAX FILING INFORMA | TION           | IF MAKING CHANGES TA     | X PARM 2020 W4 - MUST BE SET TO VALUE TRUE |
| Misc. Tax<br>Parm | Description          | Field Variable | Reference Text : ^(TRUE) | FALSE)\$ - 'TRUE'-using 2020 W4 or 'FALSE' |
| 000004            | 2020 W4              | TRUE           |                          |                                            |
| 000006            | Filing Status        | Η              |                          |                                            |
| 000007            | Two Jobs             | FALSE          |                          |                                            |
| 800000            | Dependent Amount     | 2000           |                          |                                            |
| 000009            | Other Income         | 0              |                          |                                            |
| 000010            | Deductions           | 0              |                          |                                            |

- If you have one household income, leave as FALSE
- If you have two household incomes do as follows
  - o If both household annual incomes are similar, type TRUE
  - If household annual incomes are considerably different, type <u>FALSE</u> and use the IRS Multiple Jobs Worksheet to calculate an amount to enter in the "Add'I Tax Per Pay Period" field.
- If you have more than two household incomes type <u>FALSE</u> and use the IRS Multiple Jobs Worksheet to calculate an amount to enter in the "Add'I Tax Per Pay Period" field.

**Dependent Amount:** If you would like to reduce the amount of calculated withholding due to having tax dependents, enter your estimated dependent tax credit in this field (Dependent under 17 = \$2,000 each Dependent 17 or older = \$500 each) **\*Do not include a comma in the number here. Example: Enter 2000 and not 2,000**\*

**Other Income:** If you have a second job that does not provide withholding, you can use this field to enter your annual income for calculating additional withholding.

*Example*: I am a Maintenance mechanic that makes \$50,000 annually with Waukesha County and does side work making \$10,000 annually. I can enter \$10,000 in this field and more withholding will come out of each paycheck to accommodate this extra income.

**Deductions:** If you are able to itemize on your tax return, you can use this field to reduce your withholding.

*Example:* I am single, the standard deduction is \$12,400. I own a home and donate money to charity. On my 2019 tax return I was able to have a total itemized deduction amount of \$18,000. I can enter \$18,000 in this field to use that amount versus the standard deduction in the tax withholding calculation.

Add'I Tax Per Pay Period: If you would like any additional amount to be withheld from each pay period, use this field. If you would like this to be a percentage of your income versus an amount, contact Payroll.

#### **State Withholding**

| STATE WITHHOLDING                    |                                                |                                       |   |               |
|--------------------------------------|------------------------------------------------|---------------------------------------|---|---------------|
| Add'I Tax Per Period :               | .000000                                        | Add'I Tax For Res :                   | ~ | Tax Amount :  |
|                                      |                                                | Add'l Tax For Work :                  | ~ | Tax Percent : |
| Reference Text : $^{(S )}_{married}$ | M MH)\$ - 'S'-single,<br>ed but w/h at highers | 'M'-married, or 'MH'-<br>single rate. |   |               |
| Description                          | Field Variable                                 |                                       |   |               |
| Filing Status                        | S                                              |                                       |   |               |
| Total Allowances                     | 2                                              |                                       |   |               |

Filing Status: (S) Single (M) Married (MH) Married but withhold at higher single rate

**Total Allowance:** Enter total allowances using the Wisconsin WT-4 (link on self-service).

Add'I Tax Per Pay Period: If you would like any additional amount to be withheld from each pay period, use this field. If you would like this to be a percentage of your income versus an amount, contact Payroll.

### Pay Stub History

Select "Pay Stub History" on the fly out "Main Menu" tab to view your pay history.

|           |            |                 |               |                |            | Searc    |
|-----------|------------|-----------------|---------------|----------------|------------|----------|
| Vie<br>Me | ₩ My       | Pay Hist        | ory           |                |            |          |
| Pay#      | Pay Period | Period Starting | Period Ending | Pay Issue Date | Net Pay \$ | Entity   |
| 0117      | 201925     | 11-09-2019      | 11-22-2019    | 12-04-2019     | 670.46     | WAUKESHA |
| 0116      | 201924     | 10-26-2019      | 11-08-2019    | 11-20-2019     | 669.28     | WAUKESHA |
| 0115      | 201923     | 10-12-2019      | 10-25-2019    | 11-06-2019     | 671.17     | WAUKESHA |
| 0114      | 201922     | 09-28-2019      | 10-11-2019    | 10-23-2019     | 669.27     | WAUKESHA |
|           |            |                 |               |                |            |          |

### Print My Pay Stub

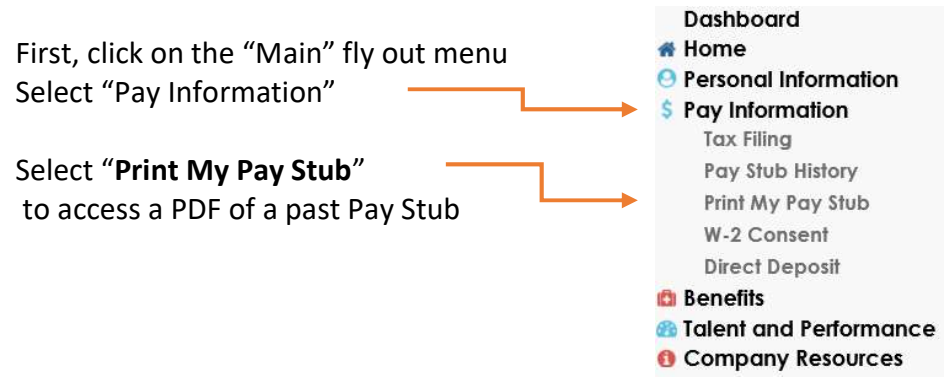

#### To Print My Pay Stub:

- 1. Click "Print My Pay Stub" under the Pay Information Menu, as shown above
  - If you use Google Chrome as your web browser, make sure Pop Ups are enabled
  - Note the "Launch," "Reset," and "Cancel" Buttons at the top left hand side of the screen, above the Payroll Deposits bar. These will allow you to execute your selections

| Launch Reset Cancel                                   | RESTUBD       |
|-------------------------------------------------------|---------------|
| Payroii Deposits                                      |               |
| Output :                                              | DO NOT SELECT |
| Criteria                                              |               |
| Click on the Magnifying Glass to select a pay period. | Select Pays : |

#### 2. Do not select "Email Output"

- **3.** Find the box that says "Select Pays" (shown above). Click on the Magnifying Glass next to it to select the pay period(s) you want formatted into a printable PDF. A new menu will pop up (shown below).
- **4.** Select the pay period(s) you want to view by clicking on them in the list of Available Values. Once they are selected, click the single arrow buttons to create a list under Selected Values. After all the pay periods you want to view and/or convert into PDFs are listed under Selected Values. Click OK.

| List of Disburs                                                                                                    | ements for EE                                                                                                    |          |      |                                           |                                                             | 8  |
|----------------------------------------------------------------------------------------------------|----------------------------------------------------------------------------------------------------|----------|------|-------------------------------------------|-------------------------------------------------------------|----|
| Select Pays :                                                                                                    |                                                                                                    | Se       | arcl | n Reset                                   |                                                             |    |
| All items cou                                                                                                    | int: 15                                                                                                    |          |      |                                           |                                                             |    |
| Av                                                                                                    | ailable Values                                                                                                    |          |      | Selected Val                              | lues                                                        |    |
| 09-11-2019,<br>08-28-2019,<br>08-14-2019,<br>07-31-2019,<br>07-03-2019,<br>06-19-2019,<br>06-05-2019,<br>05-22-2019,<br>05-22-2019,<br>04-24-2019 | 659.98, Regular P<br>669.39, Regular P<br>660.00, Regular P<br>680.02, Regular P<br>669.39, Regular P<br>669.39, Regular P<br>659.98, Regular P<br>659.99, Regular P<br>659.99, Regular P<br>659.99, Regular P | <b>^</b> |      | 10-23-2019,<br>10-09-2019,<br>09-25-2019, | 668.39, Regular P<br>658.99, Regular P<br>668.39, Regular P |    |
|                                                                                                    |                                                                                                    |          |      |                                           | Ok Canc                                                     | el |

- 5. Click Launch in the upper left hand corner, above the blue Payroll Deposits Bar.
  - A new menu may pop up showing that your report is being generated.
  - If a menu pops up asking if you want to open a pdf, click Open. Make sure to allow the pop-ups.

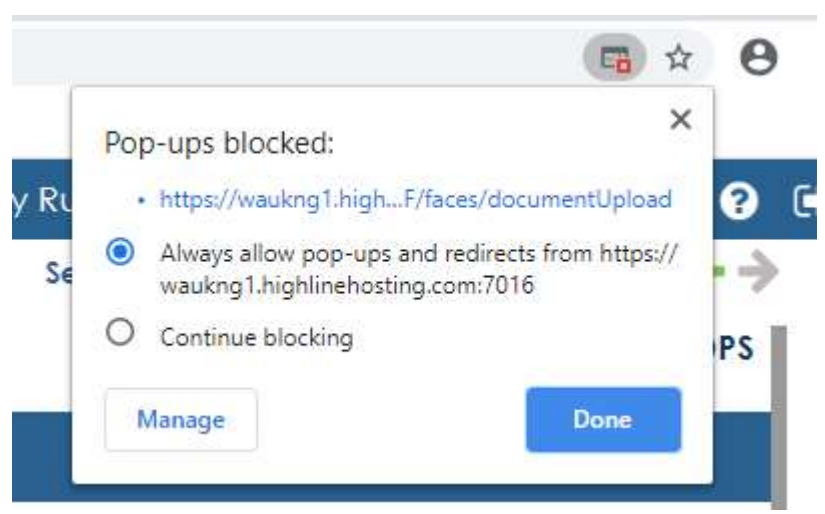

• Some people may automatically be directed to a new web page with the report

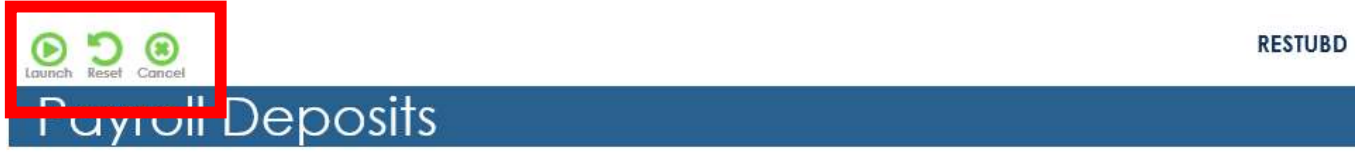

**7.** In the Self-Service Menu, you can reopen the pay stub PDF by clicking on the link next to Output at the top of the screen.

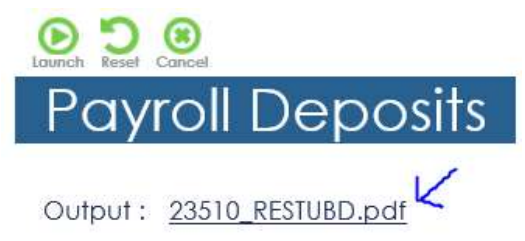

8. To rerun the pay stub report, you must first click reset in the upper left hand corner.

Sample "Pay Stub" report: (on next page)

| e Tool     | s 16354 RE    | STUBD.pdf ×     |            |             |                |                 |                |              |             |            |
|------------|---------------|-----------------|------------|-------------|----------------|-----------------|----------------|--------------|-------------|------------|
| ~ ¬        |               |                 | ~          |             | -              | ~ ~             |                |              |             |            |
| (†) 🖻      | $\bowtie$     | ()              | 1          | / 1         |                | $\Theta \oplus$ | 107% 👻         | Ē ₹          | '   早       | De On      |
|            |               |                 |            |             |                |                 |                |              |             |            |
|            |               |                 |            |             |                |                 |                |              |             |            |
| Em         | ployee Name   | Employee ID     |            | Department  | Ra             | te/Salary       | Period End     | Pay          | Date        | Net Pay    |
| E          | ample Mertz   | 15326           | RECY       | VASTE       | LID 3          | 0.22/HR         | 2019-08-02     | 2019-(       | 08-14       | \$1,700.81 |
|            |               | EARNINGS        |            | WHOTE       |                |                 | TAX            | ES WITHHEI   | D           |            |
|            | Description   | Hours R         | ate T      | his Pay     | Y-T-D          |                 | Description    | T            | his Pay     | Y-T-D      |
| Perf Award | 1.111.0.1     |                 |            |             | 915.10         | Social Securi   | ity EE         |              | 141.00      | 2,431.00   |
| ay Adjustn | nent          | 90.00           | 20.22      | 2 417 60    | 48.00          | Medicare EE     |                |              | 32.98       | 1 920 22   |
| tel Pav    |               | 00.00           | 00.22      | 2,417.00    | 1 422 08       | State Reside    | nt Tay Reg Tay |              | 117.28      | 1,029.33   |
| H Pay - Pe | ension        |                 |            |             | 241.76         | Otale Meside    | in Tax neg Tax |              | 111.20      | 1,570.24   |
| /ac \$\$\$ |               |                 |            |             | 664.84         |                 |                |              |             |            |
|            |               |                 |            |             |                |                 |                |              |             |            |
|            |               |                 |            |             |                |                 |                |              |             |            |
|            |               |                 |            |             |                |                 |                |              |             |            |
|            |               |                 |            |             |                |                 |                |              |             |            |
|            |               |                 |            |             |                |                 |                |              |             |            |
|            |               |                 |            |             |                | 1               | OTHER DEDU     | JCTIONS (* r | educes tax) |            |
|            |               |                 |            |             |                |                 | Description    |              | his Pay     | Y-T-D      |
|            |               |                 |            |             |                | *Pension Gel    | DEM Dro        |              | 158.35      | 2,737.78   |
|            |               |                 | 100 000    |             |                | *Dolta EE D     | REIVI PIE      |              | 100.00      | 62.16      |
| _          | A             | DUITIONAL PAYN  | IENIS      | bio Davi    | X T D          | *Vision FE P    | rem Pre        |              |             | 27.86      |
|            | Description   | HOUIS   R       | ate 1      | nis Pay     | T-1-D          | Dep Life        | ioni io        |              | 2.55        | 20.40      |
|            |               |                 |            |             |                | Supplementa     | EE Life        |              | 3.00        | 24.00      |
|            |               |                 |            |             |                | *Dep Care F     | SA             |              | 50.00       | 850.00     |
|            |               |                 |            |             |                | -               |                |              |             |            |
|            |               |                 |            |             |                |                 |                |              |             |            |
|            | _             | ACCRUALS        | 0          | _           |                |                 | BENE           | FITS (* taxa | ble)        |            |
|            | Description   | Prior           | Earned     | Taken       | Balance        |                 | Description    | T            | his Pay     | Y-T-D      |
|            | 2.1           |                 |            |             |                | HDHP ER Pr      | rem            |              | 565.33      | 9,610.61   |
|            |               |                 |            |             |                | Delta ER Pre    | em Std         |              |             | 559.50     |
|            |               |                 |            |             |                | Vision ER Pr    | em             |              |             | 27.86      |
|            |               |                 |            |             |                | HSA ER          |                |              |             | 2,250.00   |
|            |               |                 |            |             |                | RHS ER          | 14-            |              | 200.22      | 320.88     |
|            |               |                 |            |             |                | Other Bener     | its            |              | 389.23      | 6,183.95   |
|            |               | SUMMARY         |            |             |                |                 | NET PA         | Y DISTRIBU   | TION        |            |
|            | Earnings      | Taxes Ded       | uctions    | Earned      | Benefits       | Desc            | ription        | Bank Acc     | count       | Amount     |
| This Pay   | 2,417.60      | 402.89          | 313.90     | 1,700.81    | 954.56         | Pay by Depo     | sit            | Checking     | 3 ****      | 0.00       |
| Y-T-D      | 41,798.58     | 6,807.11        | ,422.20    | 29,569.27   | 18,952.84      |                 |                |              |             |            |
|            | T/            | X FILING INFORM | NOITAN     | 8           |                |                 |                |              |             |            |
|            | Filing Status | # Exemptions    | Add'l Exem | npt Amt Ade | d'I \$ or % PP |                 |                |              |             |            |
| Federal    | Married       | 4               |            |             | 0.00           |                 |                |              |             |            |
| State      | 02-Married    | 3               |            |             | 0.00           |                 |                |              |             |            |
|            |               |                 |            |             |                | ter             |                |              |             |            |

### Viewing/Changing/Enrolling Your Direct Deposit

Select "Direct Deposit" on the fly out "Main Menu" tab. Your current direct deposit information can be viewed here.

### Direct Deposit

 Please click on the plus sign to add in your accounts in the order and amounts in which you want deposits to go into. Enter the account(s) with a set amount first and the account for the remainder last.

Steps :

Then check the Pay Remaining check box and Prime Deposit check box for where you want the remainder of your pay to go to.
 Click the Save button in the upper right hand corner and enter the date, within the pay period you would like the change to take effect. Changes must be made on this screen by the Wednesday prior to the pay date.

#### PAYMENT METHOD

| TIME FRAME<br>Current Since |            | ORMATION           |        |            |           |                 |
|-----------------------------|------------|--------------------|--------|------------|-----------|-----------------|
| 03-31-2019                  | * Priority | * Method           | Amount | Percentage | Pay       | Pav to Order of |
| 03-30-2019                  |            |                    |        |            | Remaining |                 |
| 01-01-0001                  | 888        | Pay by Deposit 🛛 🖌 |        |            | ⊻         |                 |

You may update your banking information via this screen. This screen is editable. Changes must be made on this screen by the Wednesday prior to the pay date you want the change to take effect.

To add a new account

1. Click on the green mangifying glass next to Bank Transit.

| Priority                                                                               | * Method                                                                                                    | Amount | Percentage | Pay<br>Remaining | Pay to Order of |
|----------------------------------------------------------------------------------------|----------------------------------------------------------------------------------------------------|--------|------------|------------------|-----------------|
| 887                                                                                    | Pay by Deposit 🗸                                                                                                    |        |            | 2                |                 |
|                                                                                        |                                                                                                    |        |            |                  |                 |
| Account Tune                                                                           | Condinant                                                                                                    |        |            |                  |                 |
| Accountrype                                                                            | . savings v                                                                                                    |        |            |                  |                 |
| <ul> <li>Bank Transi</li> </ul>                                                        | t:                                                                                                    |        |            |                  |                 |
| <ul> <li>Bank Transi</li> <li>Bank Account</li> </ul>                                  | t:                                                                                                    |        |            |                  |                 |
| <ul> <li>Bank Transi</li> <li>Bank Accoun</li> <li>Bank Name</li> </ul>                | t : Community First CU                                                                                                    |        |            |                  |                 |
| <ul> <li>Bank Transi</li> <li>Bank Accoun</li> <li>Bank Name</li> <li>State</li> </ul> | Solvings     Solvings     Solvings |        |            |                  |                 |

2. Type your bank transit number (routing number) in the search box and click Search. Highlight your bank transit number and click Ok.

Note: If you do not see yours, email <u>payroll@waukeshacounty.gov</u> and ask to have your bank transit number added as an option.

|              | Ke                   |
|--------------|----------------------|
| Bank Iransif | Bank                 |
| 2/3980816    | LAREVIEW CREDIT      |
| 2/ 598088/   | Premier Financial Cu |
| 2/3761136    | UW OSHKOSH CFUHIOH   |
| 2/37611/4    | Citizona Eint        |
| 2/3/0110/    | Cilizens Firsi       |
| 2/59813/8    | Educators Credit     |
| 2/ 5962102   | Shoreline CU         |
| 2/3982283    | Cloverbell Credit Un |
| 2/3702322    | Charles Lills C Li   |
| 2/3982326    | Gidcler Hills C U    |
| 27 5962001   |                      |
| 2/3982924    | DODGE CENTRAL CU     |
|              |                      |
|              |                      |

3. Enter your account number here.

| Priority                                                             | * Method                                                   | Amount | Percentage | Pay<br>Remaining | Pay to Order of |
|----------------------------------------------------------------------|------------------------------------------------------------|--------|------------|------------------|-----------------|
| 887                                                                  | Pay by Deposit 🛛 🗸                                         |        |            |                  |                 |
|                                                                      |                                                            |        |            |                  |                 |
|                                                                      |                                                            |        |            |                  |                 |
| Account Type                                                         | : Savings 🗸                                                |        |            |                  |                 |
| * Bank Transit                                                       | : Savings ~<br>: 275982801                                 | Q      |            |                  |                 |
| * Bank Transit<br>Bank Account                                       | : Savings ~<br>: 275982801                                 | Q      |            |                  |                 |
| Account Type<br>* Bank Transit<br>Bank Account<br>Bank Name          | 2: Savings ~<br>275982801<br>2: Community First CU         | Q      |            |                  |                 |
| Account Type<br>* Bank Transit<br>Bank Account<br>Bank Name<br>State | Savings     Z75982801     Community First CU     Wisconsin | Q      |            |                  |                 |

4. Click the Green Plus Sign under Banking Information to enter an additional account.

| Priority                                                                                | Method                                       | Amount        | Percentage | Pay<br>Remaining | Pay to Order of |
|-----------------------------------------------------------------------------------------|----------------------------------------------|---------------|------------|------------------|-----------------|
| 887                                                                                     | Pay by Deposit 🛛 🐱                           |               |            | 2                |                 |
|                                                                                         |                                              |               |            |                  |                 |
| Account Type                                                                            | : Savings 🗸                                  |               |            |                  |                 |
|                                                                                         |                                              |               |            |                  |                 |
| Bank Transi                                                                             | : 275982801                                  | Q             |            |                  |                 |
| <ul> <li>Bank Transi</li> <li>Bank Account</li> </ul>                                   | : 275982801<br>: [                           | <b>Q</b> ]    |            |                  |                 |
| <ul> <li>Bank Transi</li> <li>Bank Account</li> <li>Bank Name</li> </ul>                | : 275982801<br>:<br>: Community First CU     | <b>Q</b>      |            |                  |                 |
| <ul> <li>Bank Transi</li> <li>Bank Account</li> <li>Bank Name</li> <li>State</li> </ul> | 275982801<br>Community First CU<br>Wisconsin | <b>Q</b><br>] |            |                  |                 |

5. Your last account should have the highest priority number and have the Pay Remaining and Prime Deposit boxes checked.

In this example, 60% of the pay will first go into the account with priority 886 and the remaining pay will go into the account with priority number 887. You could also pick a flat amount to go into the first account in the Amount box instead of a percent.

| * Priority                                                                                                    | * Method                                                                      | Amount | Percentage | Pay<br>Remaining                       | Pay to Order of |   |
|----------------------------------------------------------------------------------------------------|-------------------------------------------------------------------------------|--------|------------|----------------------------------------|-----------------|---|
| 887                                                                                                    | Pay by Deposit 🛛 🗸                                                            |        |            |                                        |                 |   |
| 886                                                                                                    | Pay by Deposit                                                                |        | 60         | 51111111111111111111111111111111111111 |                 | + |
| <ul> <li>Account type</li> </ul>                                                                               | : Savings ~                                                                   |        |            |                                        |                 |   |
| <ul> <li>Account type</li> <li>Bank Transit</li> </ul>                                                         | : 275982801                                                                   | Q      |            |                                        |                 |   |
| <ul> <li>Account Type</li> <li>Bank Transit</li> <li>Bank Account</li> </ul>                                   | : Savings  275982801 : 123456 : Community First CI                            | Q      |            |                                        |                 |   |
| <ul> <li>Account Type</li> <li>Bank Transit</li> <li>Bank Account</li> <li>Bank Name</li> </ul>                | : Savings<br>: 275982801<br>: 123456<br>: Community First CU                  | Q      |            |                                        |                 |   |
| <ul> <li>Account Type</li> <li>Bank Transit</li> <li>Bank Account</li> <li>Bank Name</li> <li>State</li> </ul> | : Savings •<br>: 275982801<br>: 123456<br>: Community First CU<br>: Wisconsin | Q      |            |                                        |                 |   |

In this example, \$300 will first go to the account with Priority 885, then \$200 will go to the account with Priority 886, and the remaining pay will go to the account with the Priority 887 marked Pay Remaining and Prime Deposit.

| Priority **                                                          | * Method                                                              | Amount | Percentage | Pay<br>Remaining | Pay to Order of |
|----------------------------------------------------------------------|-----------------------------------------------------------------------|--------|------------|------------------|-----------------|
| 885                                                                  | Pay by Deposit                                                        | 300.00 |            |                  |                 |
| 886                                                                  | Pay by Deposit                                                        | 200.00 |            |                  |                 |
| 887                                                                  | Pay by Deposit 🛛 🗸                                                    |        |            |                  |                 |
|                                                                      |                                                                       |        |            |                  |                 |
| Account Type                                                         | : Savings 🗸                                                           |        |            |                  |                 |
| Account Type<br>* Bank Transit                                       | : Savings 👻<br>: 000000104                                            | Q      |            |                  |                 |
| Account Type<br>Bank Transit<br>Bank Account                         | : Savings V<br>: 000000104<br>: 3456789                               | ٩      |            |                  |                 |
| Account Type<br>Bank Transit<br>Bank Account<br>Bank Name            | : Savings V<br>: 000000104<br>: 3456789<br>: JP Morgan                | ٩      |            |                  |                 |
| Account Type<br>* Bank Transit<br>Bank Account<br>Bank Name<br>State | : Savings V<br>: 000000104<br>: 3456789<br>: JP Morgan<br>: Wisconsin | ٩      |            |                  |                 |

- 6. Click the green save disk 🛅 in the upper right corner of the screen.
- 7. Pick the effective date of the change from the calendar <sup>111</sup>, typically TODAY'S DATE.
- 8. Click on the green magnifying glass to select the Change Reason.
- 9. Select the Change Reason "Bank Account Change."

Prime Deposit : 🗹

10. Click "OK."

|            |                                                                                                    |                                                                                                |                                                                    |                          |                  |                 | 5 🖹 🔒      |
|------------|----------------------------------------------------------------------------------------------------|------------------------------------------------------------------------------------------------|--------------------------------------------------------------------|--------------------------|------------------|-----------------|------------|
|            |                                                                                                    |                                                                                                |                                                                    |                          |                  |                 | WEPPM_WAUK |
| Dire       | ect Deposit                                                                                                    |                                                                                                |                                                                    |                          |                  |                 |            |
|            |                                                                                                    |                                                                                                |                                                                    |                          |                  |                 |            |
| Steps :    | <ol> <li>Please click on the plus sign to add in y<br/>which you want deposits to go into. Enter<br/>the account for the remainder last.</li> <li>Then check the Play Remaining check box<br/>want the remainder your pay to go to.</li> <li>Click the Save button in the upper right h<br/>pay period you would like the change to it.</li> </ol> | Date Sensitive Cho<br>If this change is to<br>click 'OK'.<br>• Effective as o<br>Change Reason | inge<br>take effect on a spec<br>: 04-02-2019<br>: BANK INFO CHANC | fic date, enter the      | Date and Reas    | on then         |            |
|            | screen by the Wednesday prior to the pay                                                                                                    | If this is a correctio                                                                         | n only, leave the date<br>an error, click 'CANCE                   | and reason as is c<br>L' | and click 'OK'   |                 |            |
| PAYMEN     | T METHOD                                                                                                    |                                                                                                |                                                                    |                          |                  |                 |            |
| Current    | IE BANKING INFORMA                                                                                                    |                                                                                                | a                                                                  |                          |                  |                 |            |
| 03-31-2019 | • Priority                                                                                                    | Method                                                                                         | Amount                                                             | Percentage               | Pay<br>Remaining | Pay to Order of |            |
| 03-30-2019 | 888 Pay                                                                                                    | by Deposit                                                                                     | 100                                                                | .00                      |                  |                 |            |
| 01-01-0001 | 889 Pa                                                                                                    | y by Deposit 🔍 🗸                                                                               |                                                                    |                          | <b>⊻</b>         |                 | 141        |
|            | Account Type :     Bank Transit :     Bank Account :     Bank Name :                                                                                                    | Checking V<br>D00000586<br>55555555<br>ANK OF AMERICA                                          | Q                                                                  |                          |                  |                 |            |

### Sign Off Master Agreement

Select "Sign Off Master Agreement" on your menu. You must read and agree to the "Electronic Signature Agreement" to use an electronic signature in self service. Enter your name and check the "I agree" box to complete the agreement.

| Electronic Signature Agreement                                                                                                    |
|----------------------------------------------------------------------------------------------------|
|                                                                                                    |
| If you enter into the online account agreement, you will be entering into an electronic<br>agreement, evidenced by an electronic record. You will also be consenting to the use of an<br>electronic signature to manifest your agreement to the terms and conditions in the account<br>agreement. This consent is limited to that particular transaction and does not apply to any<br>future transactions entered into by you and Waukesha County. You<br>must electronically acknowledge that you have read these disclosures. |
| If you should not wish to consent to the use of an electronic record, signatures or the electronic delivery of this disclosure, you should contact Waukesha County at 262-548-7044 to discuss and arrange another method for you to view and sign the account agreement from Waukesha County.                                                                                                    |
| You may withdraw your consent at any time. Should you wish to withdraw your consent to the<br>use of an electronic agreement you may do so by contacting<br>Waukesha County at 262-548-7044.                                                                                                    |
| By applying your digital signature below, you are consenting                                                                                                    |
| <ol> <li>To the use of an electronic record</li> <li>To the use of an electronic signature on account opening<br/>documents</li> <li>To the electronic delivery of the above E-SIGN terms and conditions. If you do not so<br/>consent, email <u>hr@waukeshacounty.gov</u> and indicate<br/>in the email that you wish to sign paper copies of the account agreement and are not<br/>consenting to the E-Sign terms and conditions.</li> </ol>                                                                                  |
| in the second second second second second second second second second second second second second second second                                                                                                    |
| FILL OUT YOUR FIRST NAME AND LAST NAME. THEN CHECK THE SIGN OFF TOGGLE.                                                                                                    |
| First Name :                                                                                                    |
| Last Name :                                                                                                    |
| lagree:                                                                                                    |